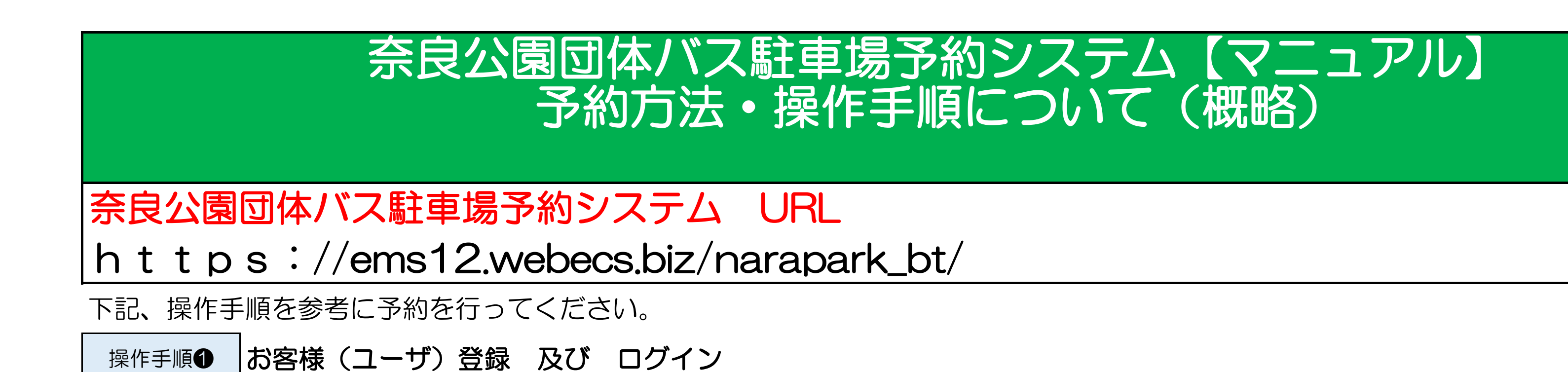

| 奈良公園団体バス                                                                                                    | ス駐車場 予約システム                                                                                                    | 7-tf-ID:                                                                      |
|----------------------------------------------------------------------------------------------------|----------------------------------------------------------------------------------------------------|-------------------------------------------------------------------------------|
| <ul> <li>お読みください</li> <li>奈良公園</li> <li>団体バス駐車場予約</li> <li>予約はヨチラから</li> <li>空き状況はこちら</li> <li>ユーザーID:</li> <li>パスワード:</li> <li>ログイン</li> </ul> | <section-header><section-header><section-header><section-header><section-header></section-header></section-header></section-header></section-header></section-header>                                         | ユーサーID:<br>パスワード:<br>ログイン<br>未登録の方は、新規会員登録をお<br>願いいたします。<br>#F#日 <b>今日 登録</b> |
| 未登録の方は、新規会員登録をお<br>願いいたします。<br>新規会員登録<br>条良公園回体パス駐車場予約センター<br>(奈良公園パスターミオの交通コントロールセンター)<br>〒630-8213 奈良県奈良市登大路町76                               | <ul> <li>お申込みの際は下記項目をクリックしご一読ください。</li> <li>▶ あずお読みください</li> <li>▶ 予約方法</li> <li>▶ 奈良公園バスターミナルをご利用の皆様へ</li> <li>▶ 平城宮跡歴史公園駐車場をご利用の皆様へ</li> <li>▶ (特別予約)大仏殿前駐車場をご利用の皆様へ</li> <li>▶ 駐車場(回送先)をご利用の皆様へ</li> </ul> |                                                                               |

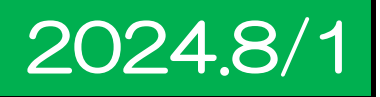

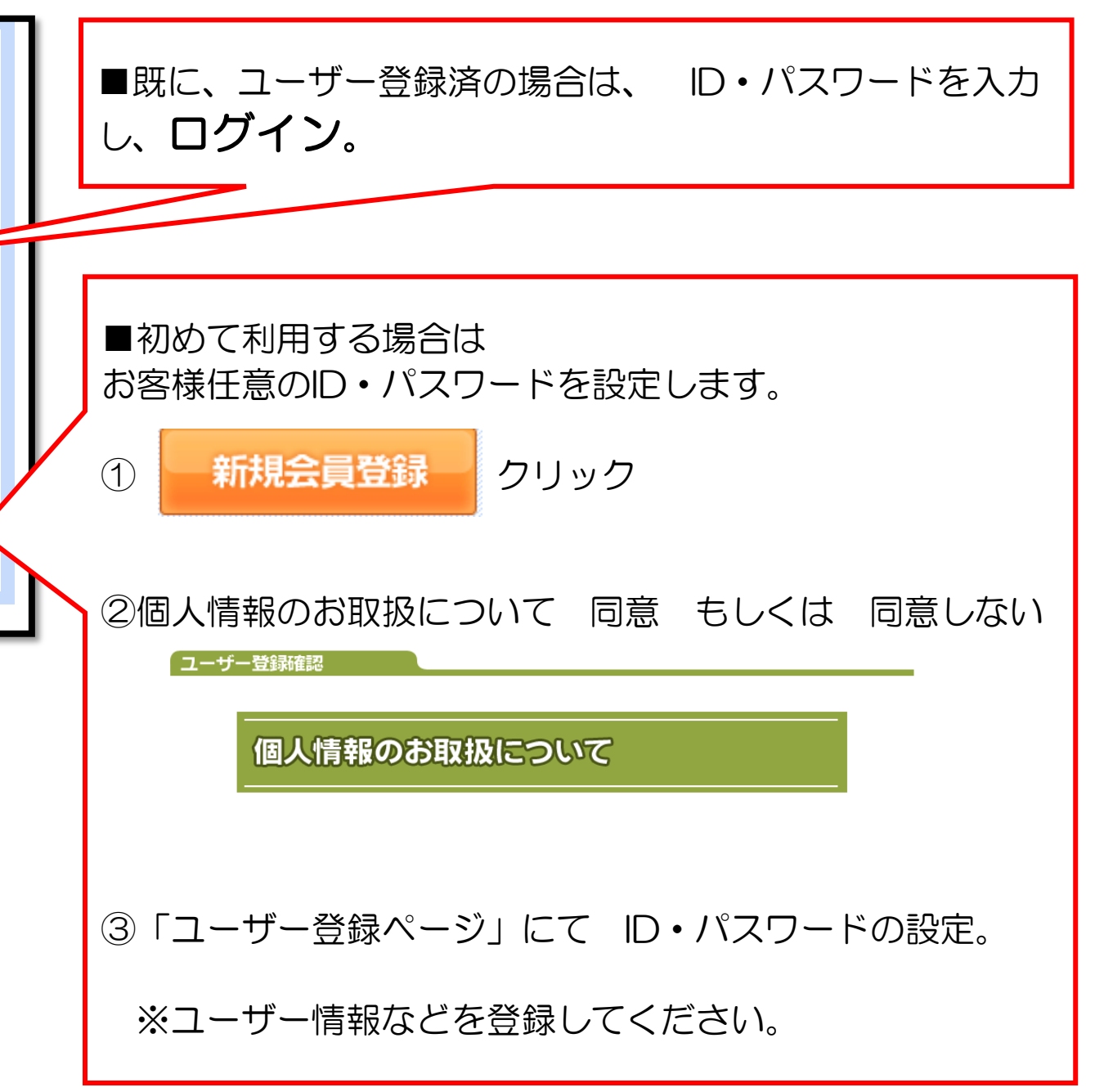

| 「ユーザー登録ペー   | ジ                                                                                            |  |
|-------------|----------------------------------------------------------------------------------------------|--|
|             | ★印の項目が必須となりますので、もれなくご入力ください。                                                                 |  |
| 1. ID・PWD設定 | ★ 希望ID (半角英数字8ケタ以上15ケタまで)<br>※ご希望のIDが既に登録されている場合は登録できません。 例) "NARAPARK"が既に登録されている場合は登録できません。 |  |
|             | ★希望パスワード (半角英数字8ケタ以上15ケタまで)                                                                  |  |
| 2. ユーザー情報   | 名称     (漢字)     (全角:学校名、会社名など)       所属     (漢字)     (全角:部課名、支店名など)                          |  |
|             | <ul> <li>★ お名前 (漢字) 姓: 名: (全角)</li> <li>(力ナ) 姓: 名: (全角)</li> </ul>                           |  |
|             | <ul> <li>● 国内 ○ 海外</li> <li>※「海外」を選択された場合は郵便番号・都道府県は不要です。(住所欄に国名だけでも可)</li> </ul>            |  |
|             | ★ 郵便番号 〔半角数字〕                                                                                |  |
|             | ★ 卻迴府県 - ▼<br>★ 住所 1 (全角 : 地区町村 番地)                                                          |  |
|             | 住所2 (全角:ビルマンション名)                                                                            |  |
|             | ★ 電話番号 (半角数字)                                                                                |  |
|             | FAX番号 (半角数字)                                                                                 |  |
|             | ★ Eメール (半角英数字)                                                                               |  |
|             |                                                                                              |  |
|             | 確認ページへ進む                                                                                     |  |
|             |                                                                                              |  |

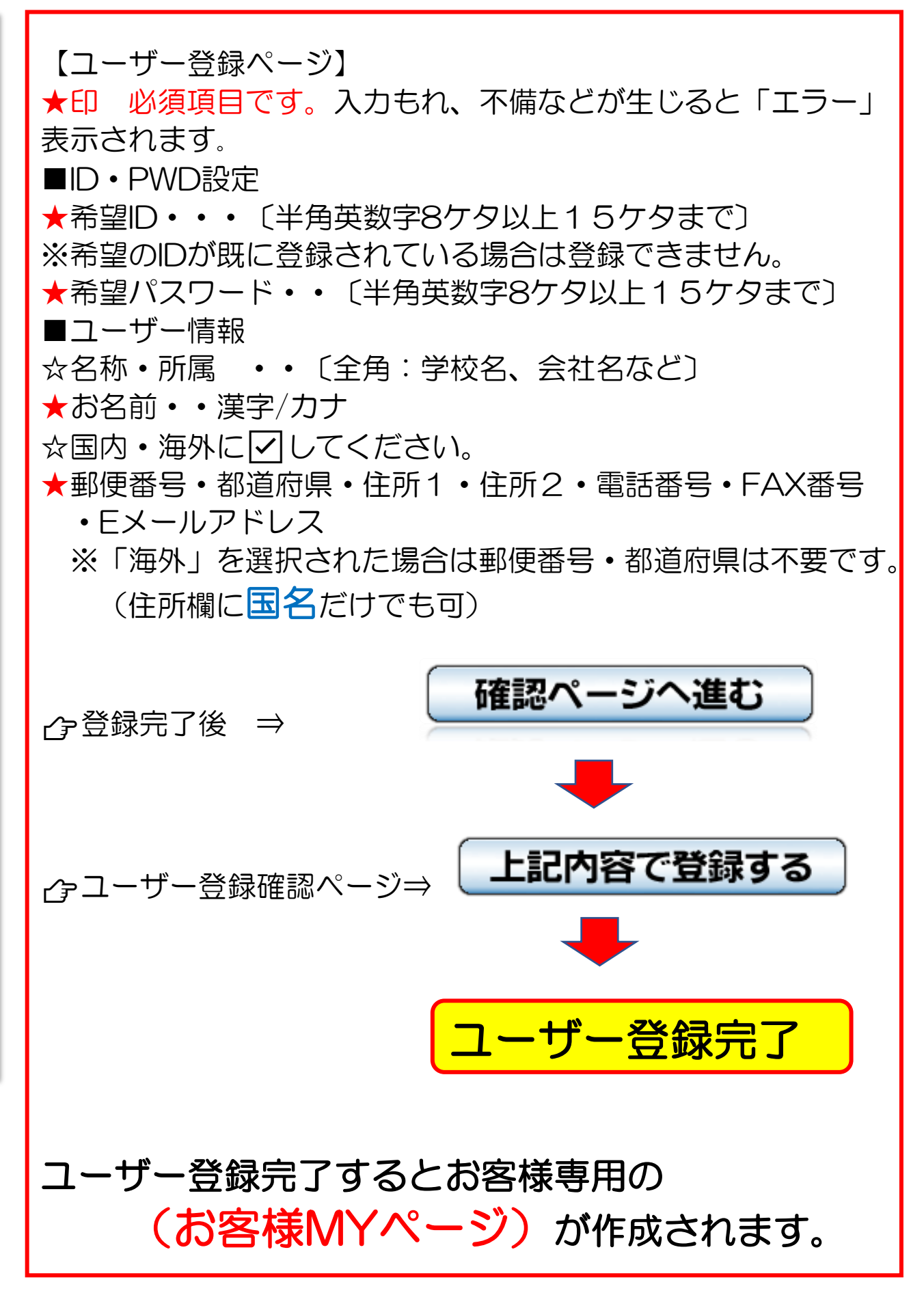

| 奈良 太郎 さん こ/    | んにちは                                                 |                                                                                                    |                                     |                                                    |
|----------------|------------------------------------------------------|----------------------------------------------------------------------------------------------------|-------------------------------------|----------------------------------------------------|
| ▶お客            | 様MYペ                                                 | ージ                                                                                                    |                                     | 【ユーザー情報】                                           |
| 「ユーザー情         | 幸辰                                                   |                                                                                                    |                                     | <ul> <li>●登録したユーザー情</li> <li>●登録したユーザー情</li> </ul> |
| ユー<br>バス       | ザーID :abcde123<br>ワード :abcde123                      |                                                                                                    |                                     | ニューザー情報の内容<br>こちらから変更可能で                           |
| Pfrag<br>Pfrag | 箇所 : 奈良公園<br>部署 : 予約センター                             | _                                                                                                    |                                     | 「イッカージ」                                            |
| ご担             | 当者名:奈良太郎<br>番号:0742-81-89                            | 20                                                                                                    |                                     | ●メッセージ機能を有                                         |
| EX-            | -JL : info@nara-p                                    | ).com                                                                                                    |                                     | ●システムから配信さ                                         |
|                | 1-9-                                                 | 青幅の内容変更は二ちらから!                                                                                                    |                                     | 【申込記録一覧】<br>●予約は能・場所・利                             |
| 「メッセージ         | >>> <u>メッセー</u><br>未開封のメッ                            | <u>ジ送信・確認はこちらから</u> <<<<br>ッセージが「8件」あります。                                                                                                    |                                     | <ul> <li>●予約番号(6ケタ)</li> <li>●これまで自身が予約</li> </ul> |
| 問題状態           |                                                      | 日付 / 名前<br>タイトル                                                                                                    |                                     | <ul> <li>ボタン(詳細確認・</li> <li>表示されます。</li> </ul>     |
| ≥024-<br>予約番   | 07-14 11:23:29 Fro<br>号:003199【団体バ                   | m:奈良公園団体バス予約センター<br>ス駐車場予約】予約証ダウンロート                                                                                                    | /                                   | <u> 小詳細確認</u> ボタン<br>予約記録の詳細情報                     |
| 2024-<br>図体バ   | 07-14 11:23:15 Fro<br>ス【通知】予約番号:                     | n:奈良公園団体バス予約センター<br>003199 入金処理連絡                                                                                                    | /                                   |                                                    |
| 2024-<br>団体バ   | 07-14 11:20:04 Fro<br>ス【キャンセル】予約                     | m:奈良公園団体バス予約センター<br> 攝号:003194                                                                                                    | /                                   | 予約内容を変更しま                                          |
| 2024-<br>団体バ   | 07-14 11:19:50 Fro<br>ス【新規】予約番号:                     | n:奈良公園団体バス予約センター<br>003199 予約内容                                                                                                    | /                                   | 予約をキャンセルし                                          |
|                | (×)                                                  | /セージー覧を確認する!                                                                                                    |                                     | <u>アデ請氷書</u> ボタン<br>申込完了すると表示                      |
| 申込記録一          | 覧                                                    |                                                                                                    |                                     | <u> か予約証</u> ボタン 又に 当日お持ちいただく                      |
| 中              | 込状態 <sup>2</sup> 申込 <sup>2</sup><br>別<br>ご利用日 2024 ▼ | 申込(確定) □ 取消 ┛ 取消(                                                                                                    | 確定)<br><b> ~</b>                    | 申込確定し、利用日<br>「予約証」のダウン                             |
| << 前へ          |                                                      | 1 / 1Page                                                                                                    | 次へ >>                               |                                                    |
| 17.00          | 予約番号<br>(種別)                                         | 申込内容<br>団体名<br>ロード) 「予約ほ」※日本培布く ださ                                                                                                    | ボタン                                 | <u>♪ うう領収証</u> ボタン                                 |
|                | (東降城<br>(駐車城<br>003199<br>東車:2<br>駐車利用               | <ul> <li>) 奈良公園BT</li> <li>) 奈良公園BT</li> <li>) 奈良めぐり平域宮跡前駐車場</li> <li>024年07月24日 08:00</li> <li>024年07月24日 09:00</li> <li>3: あり 08:00 ~ 09:00</li> </ul> | 詳細確認<br>申込金更<br>キャンセル<br>請求書<br>予約編 |                                                    |

が表示されます。

を変更する場合は、

更はこちらから!」ボタンをクリック。

に活用ください(予約センターへの追加情報・要望等)。 たメールや付帯メールなどが閲覧できます。

日で検索が可能です。

表示されます。

た記録を表示します。

更・キャンセル・予約証・請求書・領収証)が状態により

表示します。

す。

ます。「請求書」のダウンロードが可能になります。 【ダウンロード】「予約証」当日お持ちください。 をクリック 予約証」のPDFを表示します。 日より起算して10日前より表示されます。 ードが可能になります。

■予約システム ログイン後「申込登録ページ」までお進みいただき、予約を行ってください。 ※未登録ユーザの方は新規登録が必要です。

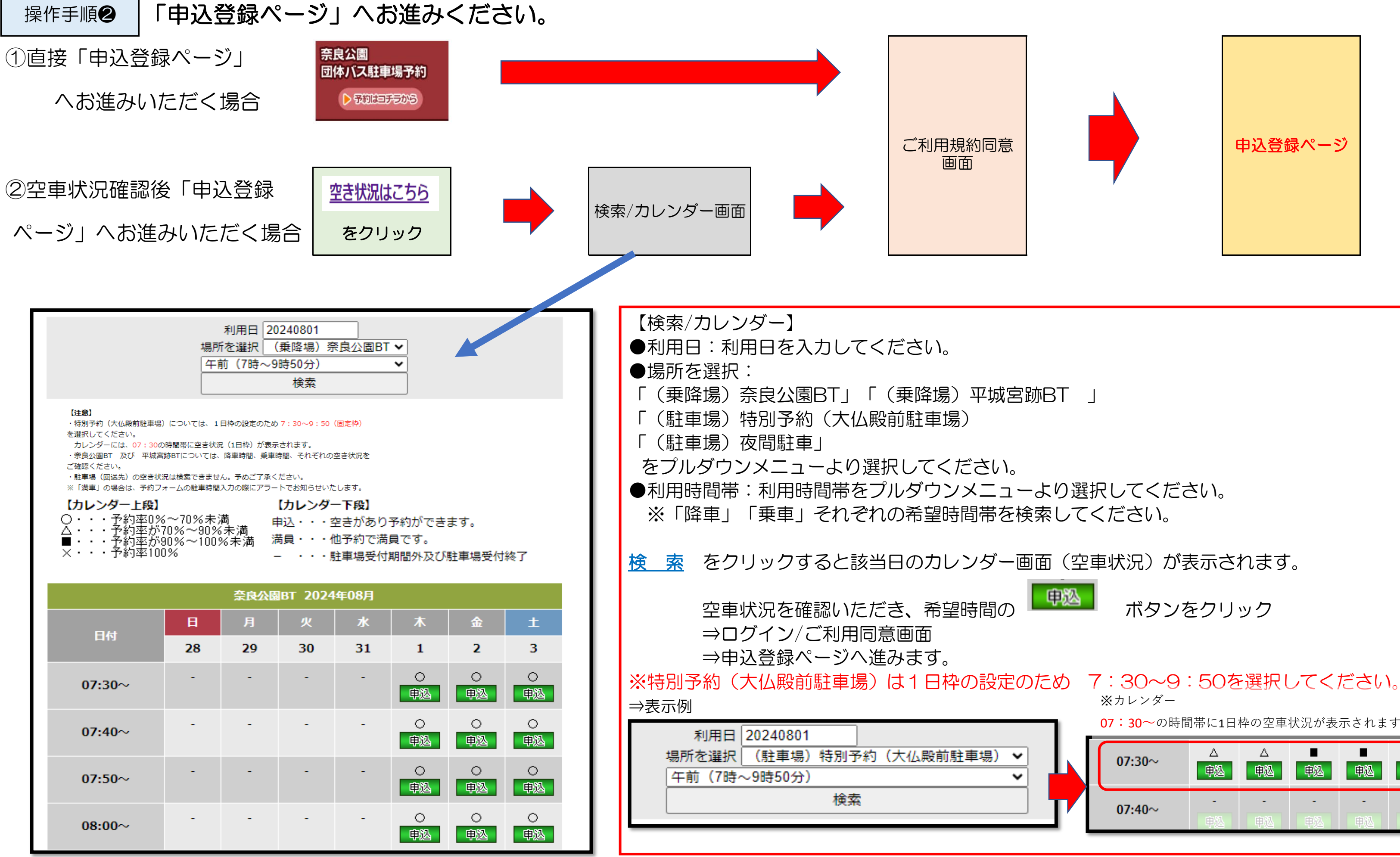

07:30~の時間帯に1日枠の空車状況が表示されます。 Δ 申込 申込

### 操作手順❸-1

# 

|                              | *日の項目が必須となりますので、もれなくこ人力くたさい。                                                    |     |
|------------------------------|---------------------------------------------------------------------------------|-----|
| 1. 申込者情報                     | ★ 団体名(学校名) (漢字) (余句)                                                            |     |
| 0.2100000000000              | ・申込区分 〇一般団体 〇学校団体 〇インパウンド                                                       |     |
|                              |                                                                                 |     |
| 2. 申込内容                      | ★利用方法 ※利用する場所・時間をチェック、選択してください。                                                 |     |
|                              | ▶ 空き状況を確認する                                                                     |     |
|                              | ●同日内に奈良公園(奈良公園BT又は大仏殿P)と平城宮跡歴史公園(平城BT)をご利用される場合。                                |     |
|                              | 1操作(同一画面)でご予約ください。                                                              |     |
|                              | ☑ 乗降場:奈良公園バスターミナル(奈良公園へご来訪の方)                                                   |     |
|                              |                                                                                 |     |
|                              | ◎ 駐車場 (回送先)利用する ※駐車場 (回送先) 不要の場合、店を外してください。                                     |     |
|                              |                                                                                 |     |
|                              | 日東降場:半城宮勝八スターミナル(平城宮跡歴史公園へご来訪の方)<br>(2015年)                                     |     |
|                              | 来車 - V時 - V分から10分間                                                              |     |
|                              | □ 駐車場 (回送先)利用する ※駐車場 (回送先) 不変の場合、四か外してください。                                     |     |
|                              |                                                                                 |     |
|                              | 駐車場(回送先):奈良めぐり平城宮跡前駐車場(又は、高畑駐車場)                                                |     |
|                              | 入庫 - ♥ 時 - ♥ 駐車場 (回送先)の選択は出来ません                                                 |     |
|                              | □□□   □ 	   号 □ 	  <br>※東降場と同時間を入力ください。                                         |     |
|                              | ※奈良公園パスターミナルと平城宮跡パスターミナルにそれぞれ駐車される場合は、                                          |     |
|                              | 通じの時間を入力してくたさい。                                                                 |     |
|                              | □ 特別予約 (大仏殿前對車場)                                                                |     |
|                              | ●特別予約(日中利用/夜間駐車)のご予約に際しま                                                        | しては |
|                              | 出庫<br>事前申請書類(ご利用条件) が必要です。 ●ご予約の際、時間の入力は不要です。                                   |     |
|                              | □ 夜間駐車 (大仏般前計車場)                                                                |     |
|                              | 入庫                                                                              |     |
|                              | 出庫                                                                              |     |
|                              | ※通信使用が増減する場合は、当予約センターまでご連絡ください。<br>3 油以上線載する場合は、当予約センターまでご連絡ください。               |     |
|                              | ★ パス利用台数 0 台 (半角数子)                                                             |     |
|                              | - 117 - 24 - 2 (AG)                                                             |     |
|                              | ※パス会社が未決定の場合、予定会社を入力して下さい。                                                      |     |
|                              | ※不明の場合、末定と入力して下さい。                                                              |     |
|                              | 訪問アンケート                                                                         |     |
|                              | ※各団体態の奈良公園に東場される前と後ろの訪問先を入力して下さい。例)薬師寺〜宗頼駅                                      |     |
|                              | 宿泊ホテル                                                                           |     |
|                              | ※協論を保っご利用の場合は、奈須県内に協論する必要がありますのでホアル名を入力してください。<br>※ホテルが決まっていない場合は「未定」と入力してください。 |     |
| Second street and the second |                                                                                 |     |
| 3. 当日連絡先                     | 【担当者情報】<br>※当日参加される方で、予約センターからの連絡が可能な方(添乗員・ガイト等)をご登録ください。                       |     |
|                              | ★ご担当者名(添乗員・ガイド等) (全向)                                                           |     |
|                              | ★携带指号 (半角数字)                                                                    |     |
|                              | ※ハイブンをつけて入力してくたさい。例 090-1234-5678                                               |     |
| (注意)支払い7                     | 5法につきましては本予約システム・ホームページの内容を熟読いただき、ご理解の上ご選択ください。                                 |     |
| 支払い方法                        | ○事前支払い ○当日支払い                                                                   |     |
|                              | ※授助任命を二利用の場合は事業支払いを運用ですさい。                                                      |     |

【申込登録ページ】NO.1 ★印 必須項目です。入力もれ、不備、満車などが生じると「エラー」表示されます。 ■申込者情報 ★団体名(学校名)・・・全角にて入力ください。 ★申认区分 〇一般団体・・・例、国内の学校団体以外。 ○学校団体・・・例、●●学校の遠足・修学旅行・合宿など。 Oインバウンド(訪日旅行)・・例、海外からの団体(学校団体含む)など。 ■申込内容 ★利用方法 ・利用する場所を
 ✓、選択してください。 ▶空き状況を確認する ※この画面からでも、空き状況を確認いただけます。 ・降車/利用日・時間、乗車/利用日・時間を入力してください。 例えば、<u>降車のみ</u>利用の場合は、<u>乗車利用日・時間は不要(空白)</u>です。 r セット利用について ※同日内であれば、2施設、同時予約(セット)が可能です。 例:奈良公園側(奈良公園BT/特別予約)と平城宮跡側(平城宮跡BT) 上記の場合、2施設セット料金(3000円)でご利用いただけます。 ♪駐車場(回送先)について 駐車場(回送先)も忘れずご予約ください。 ※降車・乗車時間と同時間を入力ください。 ※セット利用の場合は、通し時間を入力してください(移動時間を含む)。 ※乗降場のみご利用の場合、駐車場(回送先)の「を外してください。 今特別予約(大仏殿前駐車場)日中利用について ・入庫(降車)/利用日、出庫(乗車)/利用日を入力してください。 ※時間入力は不要です。 但し、予約完了後、事前申請書類(様式①②)が必要です。 (様式①「特別予約利用申込書」及び様式②「特別予約乗車証明書」)を予約後、7日以内に 送付ください。 今夜間駐車(大仏殿前駐車場)について ・入庫/利用日、出庫/利用日を入力してください。 ※時間入力は不要です。 但し、予約完了後、事前申請書類(様式①②)が必要です。 (様式①「特別予約利用申込書」及び様式②「特別予約乗車証明書」)を予約後、7日以内に 送付ください。 ※連日使用が継続する場合、3泊まで予約可能です。3泊以上継続する場合は、

操作手順❸-2

| 申込登到     | ネページ                                                                                                    |                                                                                                    |
|----------|----------------------------------------------------------------------------------------------------|----------------------------------------------------------------------------------------------------|
|          | ◆印の項目が必須となりますので、もれなくご入力ください。                                                                                                    | 【甲込登録ペーシ】NO.2                                                                                                    |
| 1. 申込者情報 | • 同体名 (学校名) (李宝)                                                                                                    | ★ 必須項目です。入力:                                                                                                    |
|          | <ul> <li>・申込区分</li> <li>○一般団体</li> <li>○子校団体</li> <li>○インパウンド</li> </ul>                                                                                                    | ■申込内容                                                                                                    |
| 2. 申込内容  | ★利用する場所・時間をチェック、選択してください。                                                                                                    | <ul> <li>★バス利用台数・・・半/</li> <li>★バス会社名</li> </ul>                                                                                                   |
|          | <ul> <li>●同日内に奈良公園(奈良公園BT又は大仏殿P)と平城宮跡歴史公園(平城BT)をご利用される場合、<br/>1操作(同一面面)でご予約ください。</li> <li><b>② 乗降場:奈良公園バスターミナル</b>(奈良公園へご来訪の方)</li> <li>降車 ● ♥ 時 ● ♥ 分から10分間</li> <li>東車 ● ♥ 時 ● ♥ 分から10分間</li> <li>● 駐車場(回送先)利用する ※範疇場(回送先)不愛の場合、広を外してください。</li> <li>● 乗降場:平城宮跡バスターミナル(平城宮跡歴史公園へご来訪の方)</li> <li>降車 ● ♥ 時 ● ♥ 分から10分間</li> <li>東車 ● ♥ 時 ● ♥ 分から10分間</li> <li>東車 ● ♥ 時 ● ♥ 分から10分間</li> <li>● 東市 ● ♥ 時 ● ♥ 分から10分間</li> </ul> | <ul> <li>・バス会社が未決定の場</li> <li>決定次第バス会社名を</li> <li>それ以降、バス会社名</li> <li>☆訪問アンケート</li> <li>各団体様の奈良公園に</li> <li>☆宿泊ホテル名</li> <li>宿泊を伴うご利用の場</li> </ul> |
|          | 駐車場(回送先):奈良めぐり平城宮跡前駐車場(又は、高畑駐車場)         入庫       ・         出庫       ・         ・       ・         ※東降場と同時間を入力ください。         ※奈良公園バスターミナルと平城宮跡バスターミナルにそれぞれ駐車される場合は、         通しの時間を入力してください。                                                                                                    | <ul> <li>※夜間駐車をご利用の</li> <li>■当日連絡先</li> <li>★ご担当者名について</li> <li>・当日ご来場される方で</li> </ul>                                                            |
|          | <ul> <li>□特別予約(大仏殿前駐車場)</li> <li>入庫</li> <li>山庫</li> <li>●特別予約(日中利用/夜間駐車)のご予約に際しましては<br/>事前申請書類(ご利用条件) が必要です。</li> <li>●ご予約の際、時間の入力は不要です。</li> <li>入庫</li> <li>入庫</li> </ul>                                                                                                    | を入力してくたさい。<br>★携帯番号について<br>・当日ご来場される方の<br>※ハイフンをつけて入                                                                                               |
|          | 出庫<br>※連日使用が解結する場合1泊まで予約回販です。<br>3泊以上線転する場合は、当予約センターまでご連絡ください。                                                                                                    | ●又払い方法を選択して                                                                                                    |
|          |                                                                                                    | ※ 夜間駐車をこ利用の                                                                                                    |
|          | <ul> <li>★ バス会社名</li> <li>※バス会社が未決的場合、予定会社を入力して下さい。</li> <li>※不明の場合、未定と入力して下さい。</li> </ul>                                                                                                    | 注意:支払い方法につき                                                                                                    |
|          | 訪問アンケート ~ ***********************************                                                                                                    |                                                                                                    |
|          | 宿泊ホテル<br>※留造を伴うご利用の場合は、奈良県内に留さする必要がありますのでホテル名を入力してください。<br>※ホテルが決まっていない場合は「未定」と入力してください。                                                                                                    |                                                                                                    |
| 3. 当日連絡先 | 【担当者情報】<br>※当日参加される方で、予約センターからの連絡が可能な方(添乗員・ガイト等)をご登録ください。<br>★ご担当者名(添乗員・ガイド等) (全角)<br>・携帯番号 (半角数字)                                                                                                    | アが小谷唯認伎                                                                                                    |
|          | ※ハイブンをつけて入力してください。例 090-1234-5678                                                                                                    |                                                                                                    |
| 【注意】支払い  | 方法につきましては本予約システム・ホームページの内容を熟読いただき、ご理解の上ご選択ください。                                                                                                    |                                                                                                    |
| 支払い方法    | ○ 事前支払い ○ 当日支払い<br>※疫間駐車をご利用の場合は軍前支払いを選択下さい。                                                                                                    |                                                                                                    |
|          |                                                                                                    |                                                                                                    |

<mark>必須項目です。</mark>入力もれ、不備、満車などが生じると「エラー」表示されます。

ス利用台数・・・半角数字にて入力ください。

ス会社が未決定の場合、予定バス会社名
又は、未定と入力してください。 定次第バス会社名を入力してください(利用日の3日前まで入力可能です)。 れ以降、バス会社名が変わる場合は、当センターまで一報ください。

団体様の奈良公園に来場される前と後ろの訪問先を入力して下さい。例)薬師寺~京都駅

泊を伴うご利用の場合は、ホテル名を入力してください。 皮間駐車をご利用の場合は必須です。

日ご来場される方で、予約センターからの連絡が可能な方(添乗員・ガイド等)

日ご来場される方の携帯番号を入力してください。 ハイフンをつけて入力してください。例) 090-1234-5678

払い方法を選択してください。 友間駐車をご利用の場合は事前支払いを選択下さい。 : 支払い方法につきましては本予約システム・ホームページの内容を 熟読いただき、ご理解の上ご選択ください。

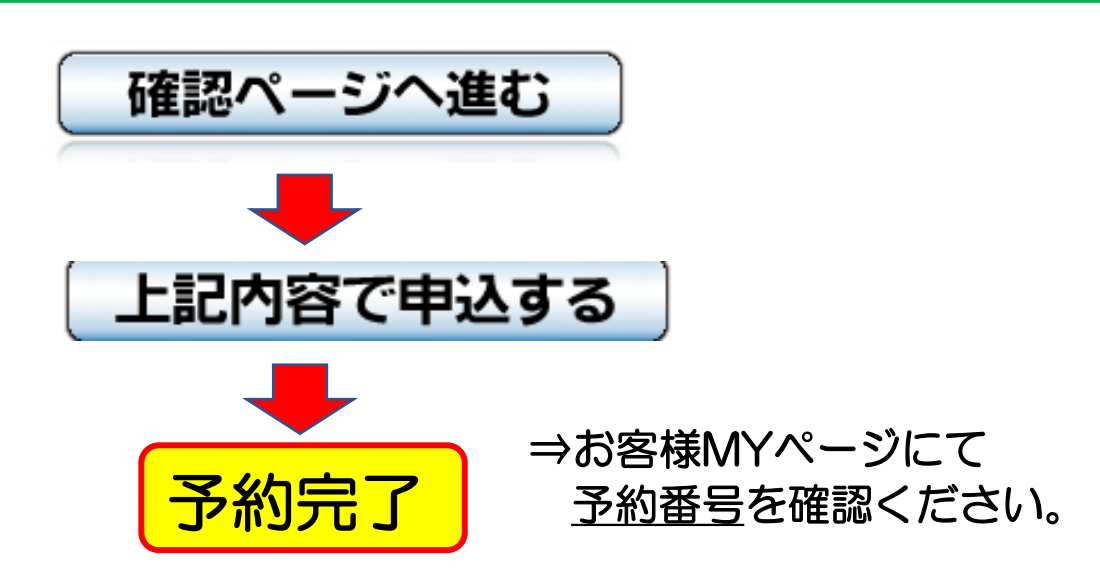

### 請求書

### 領収証 Sample Sample 請求書 請求番号:000080 奈良公園 様/御中 奈良公園 様/御中 発行日:2024年07月14日 予約No:003199 この度は奈良公園団体バス駐車場をご利用頂きまして 誠にありがとうございます。 媒介者: 〒630-8213 下記金額をご確認の上、期日までにお振込みいただきます ようお願い申し上げます。 奈良県奈良市登大路町76 県庁本庁舎東側 奈良公園バスターミナル交通設設設設設 振込先: 南都銀行 本店営業部 駐車料徵収事務取扱代表者的 普通 2555986 近畿日本ツーリスト株式会社 近畿ビルサービス株式会社 近畿日本ツーリスト株式会社ル 特定委託業務共同企業体 奈良支店 支店長 安武茂雄 代表者 近畿日本ツーリスト株式会社奈良支店 TEL: 0742-81-8920 支店長 安武茂雄 登録番号:T2010001187437 キンキニツボ ンツーリストカブ シキカ イシャ キンキビ ルサービ スカブ シキカ イシャ ※押印なきものは無効です。 トクテイイタクキ゛ヨウムキヨウト゛ ウキキ゛ヨウタイ キンキニツホ゜ ンツーリストカフ゛ シキカ゛ イシャ ナラシテン シテンチョウ ヤスタケシケオ 下記金額正に領収いたしました。 合計金額 (税込) ¥3,000 摘要 単価 合計金額 請求内容 数量 金額 税率 請求内容 2024/07/24ご利用分 3,000 3,000 奈良公園団体バス駐車場ご利用代金 10% 1 奈良公園団体バス駐車場ご利用代金 合計 ¥3,000 うち消費税(10%対象) ¥273 備考 「事前支払い」でお申込み頂いた場合は、お手数ですが、ご利用日の15日前までにお振込みいただきますようお願い申し上げま す。ご利用日の前日から起算して14日前を過ぎたお申込の場合、お申込日の翌日までにお振込ください。 また、予約確定をスムーズに行うためにも、お振込みの際には送金人名義の冒頭に必ず予約番号を入れてください。 (例)予約番号123456 振込名義人 団体パス駐車場予約センター 尚、大変恐縮ではございますが振込手数料はお客様にてご負担をお願いいたします。 お問い合わせの際はTEL:0742-81-8920 奈良公園パスターミナル交通コントロールセンターまでご連絡下さい。 【請求書】 【領収証】

予約が完了するとお客様MYページよりダウンロード可能になりますので 内容を確認後、記載されている振込先へ振込みをお願いします。 振込確認されると「領収証」のダウンロードが可能になります。 ※「当日支払」を選択いただいた場合は、当日集金させていただきます。 振込は不要です。

なります。

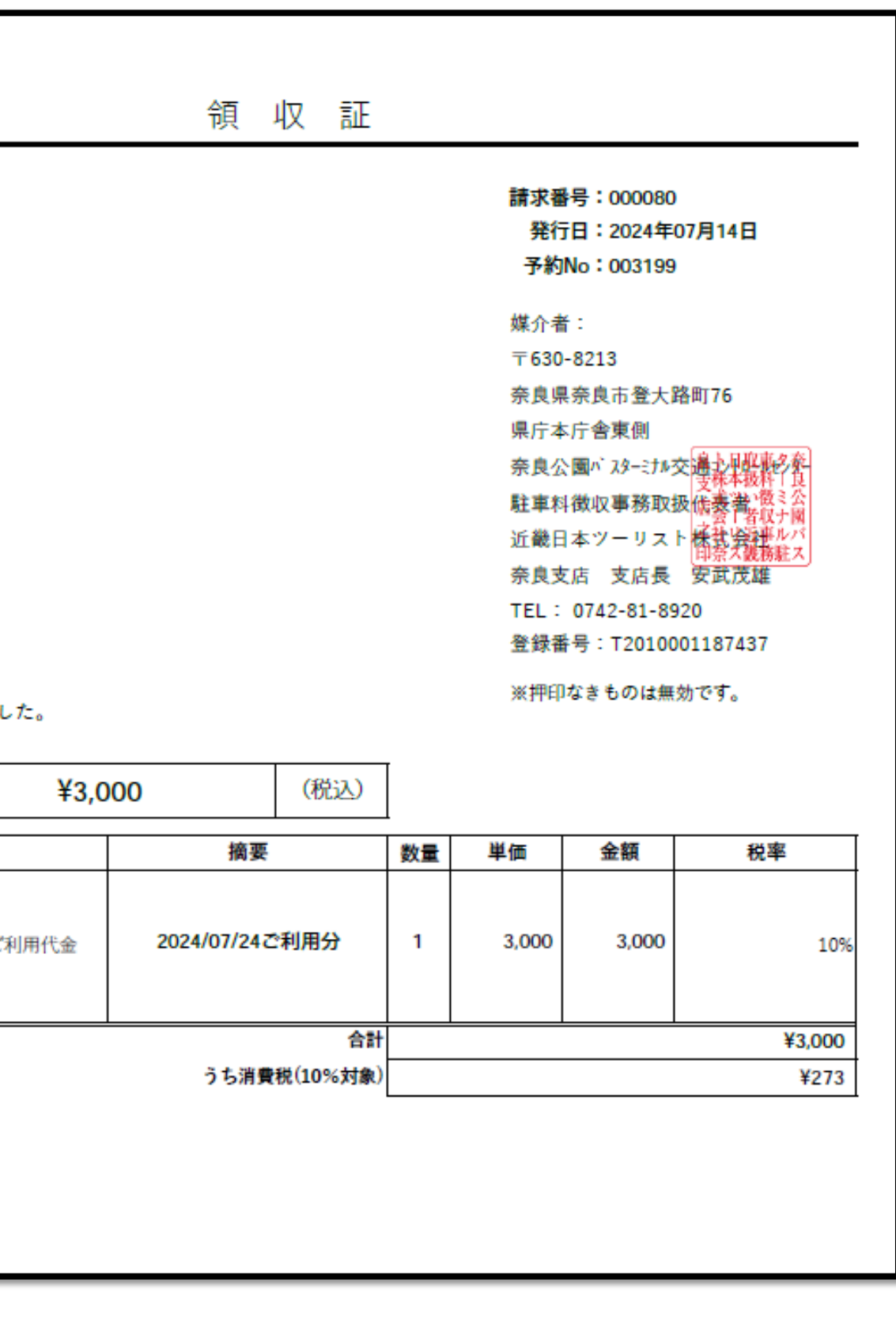

管理者にて入金が確認されるとお客様MYページよりダウンロード可能に

♪登録番号 T2010001187437

# 団体バス「予約証」

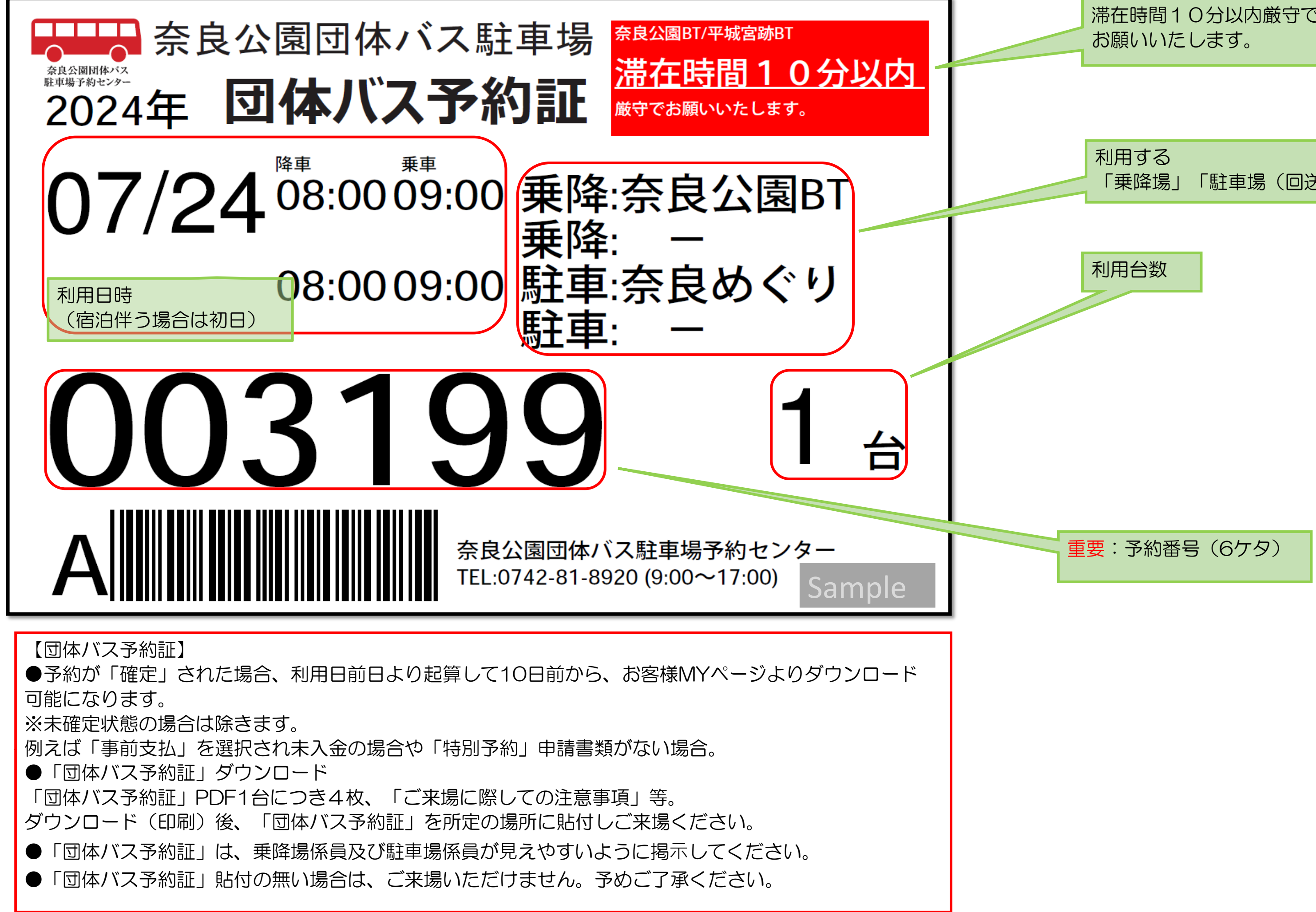

【乗降場)奈良公園BT·平城宮跡BT 滞在時間10分以内厳守で

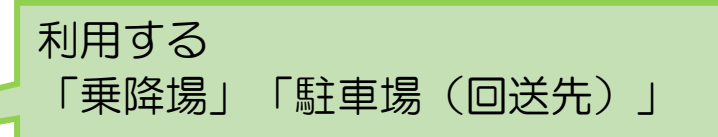